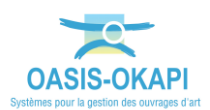

# Validation différenciée de visites dans OASIS-WEB

# **Objectif**

Depuis OASIS-WEB, après remise des visites OKAPI terminées, valider toutes les visites « vertes » par lot, et les autres visites individuellement.

# Méthode

#### 1. Charger les ouvrages dans OASIS-WEB

- Connectez-vous à l'interface OASIS-WEB, avec votre login,
- Et utilisez la recherche :

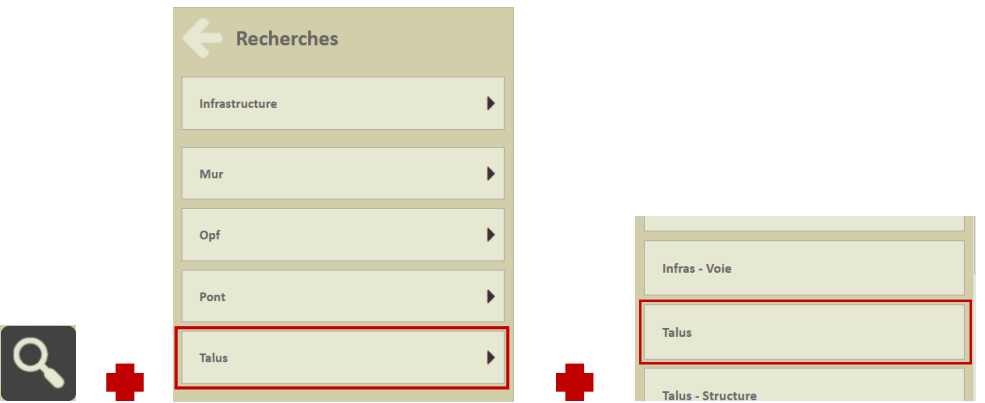

• Pour charger vos ouvrages, par exemple les talus :

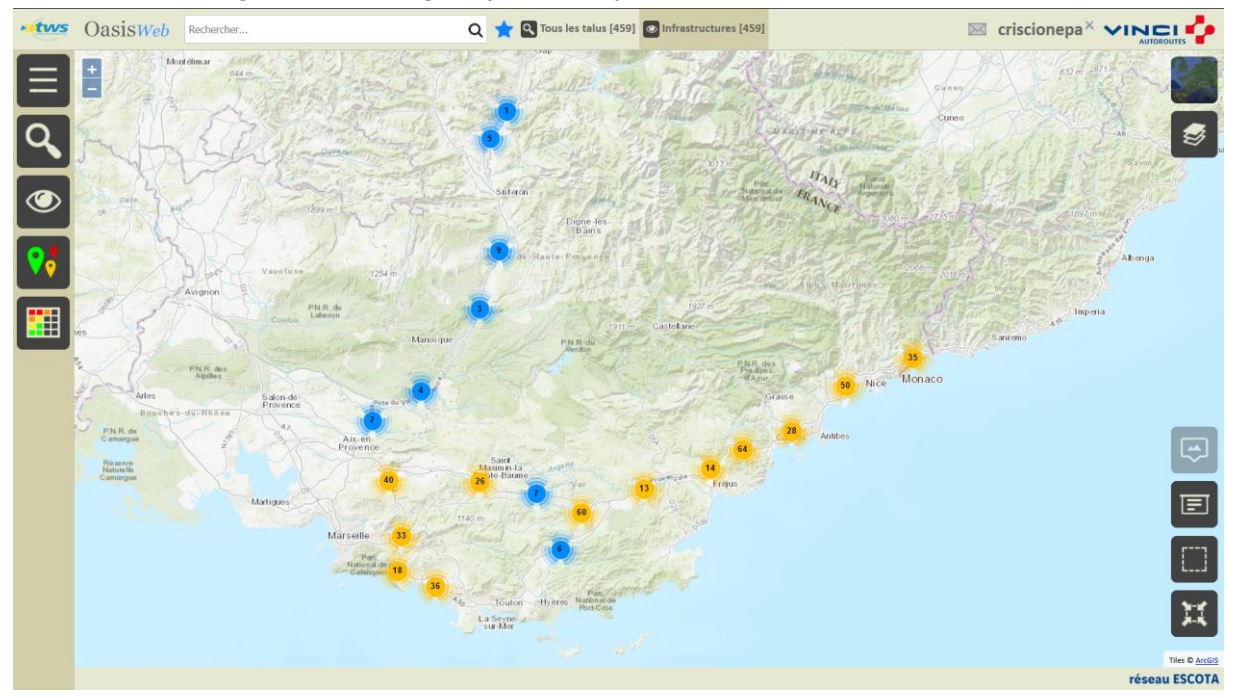

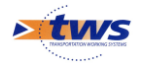

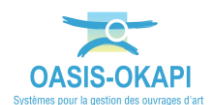

### 2. Afficher les visites terminées

• Utilisez le bouton Vue :

# ۲

• Pour vous mettre dans la Vue Visites :

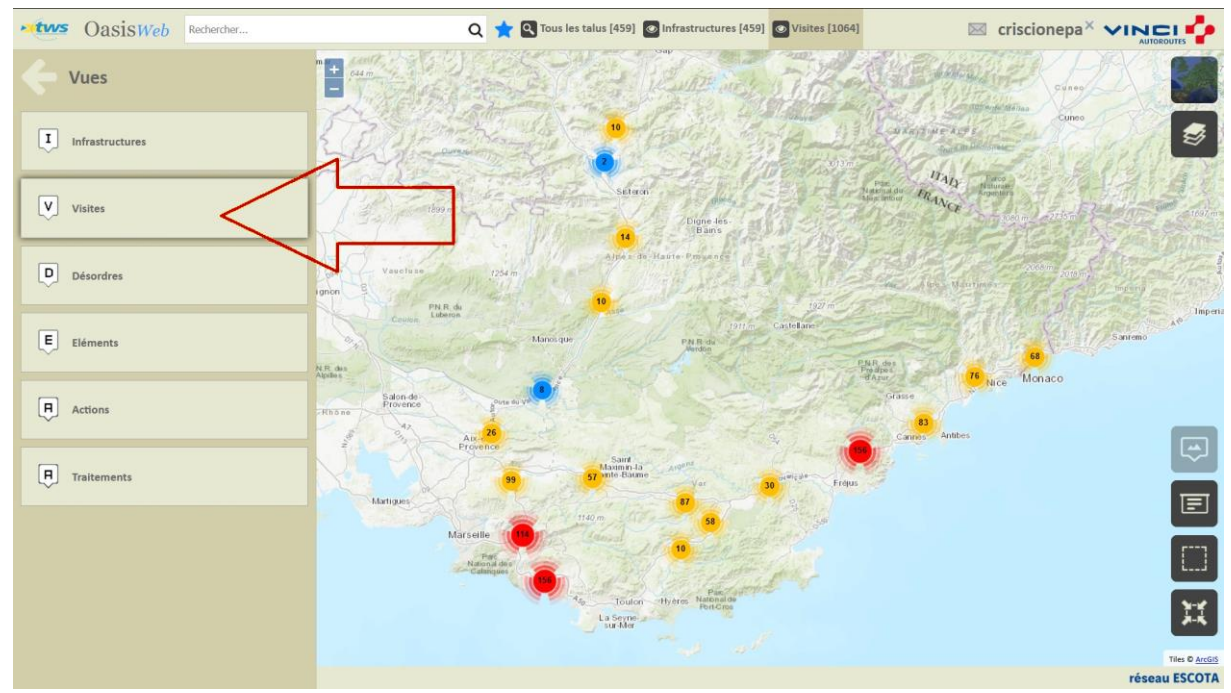

• Utilisez le bouton Thématiques :

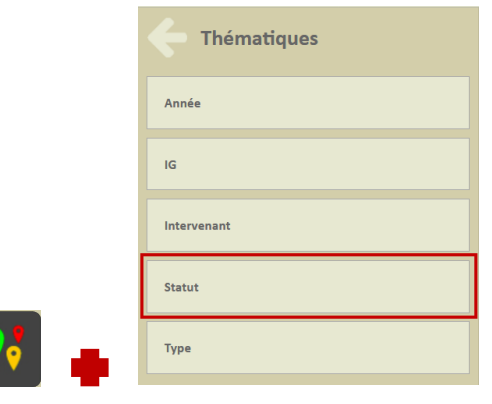

• Pour afficher les visites selon leur Statut.

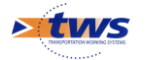

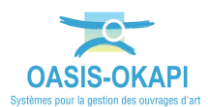

 Dans le bloc Légende, décochez les statuts « Planifiée », « En cours » et « Validée » :

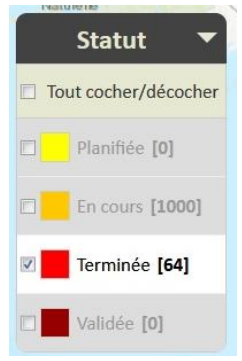

 Pour ne garder en présélection que les Visites terminées (Dans notre exemple, 64 visites) :

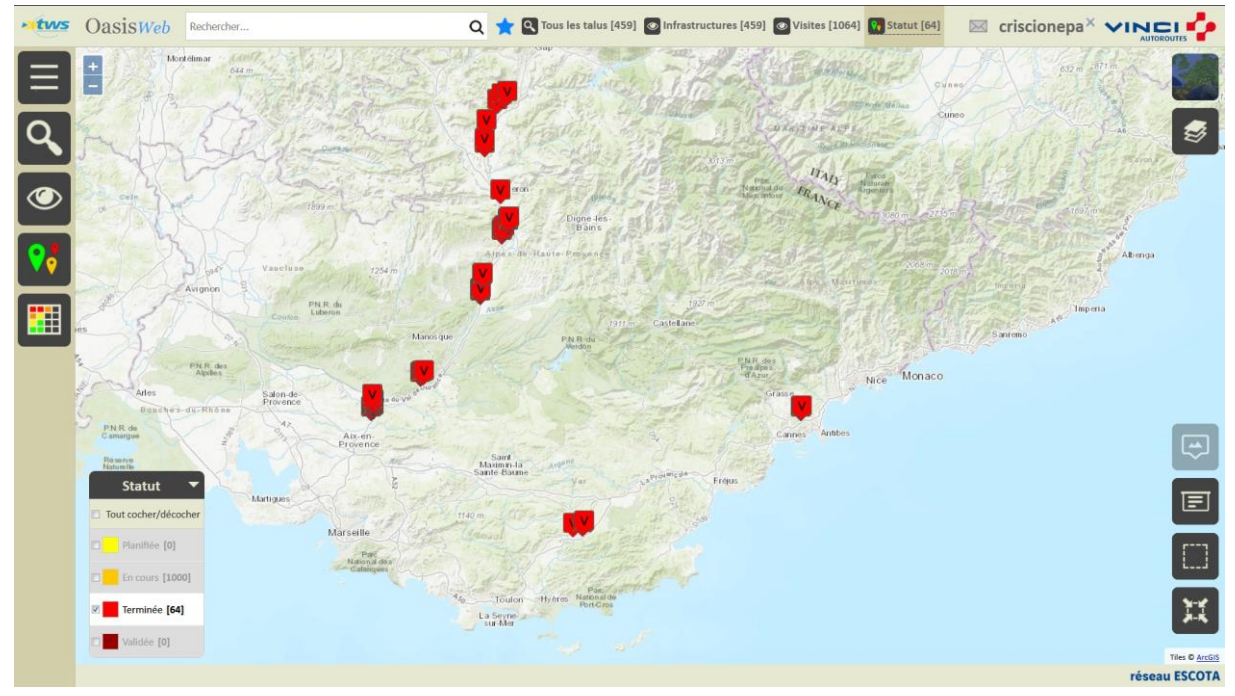

- 3. Afficher les visites terminées en fonction de leur « Notation »
  - Utilisez le bouton Thématiques :

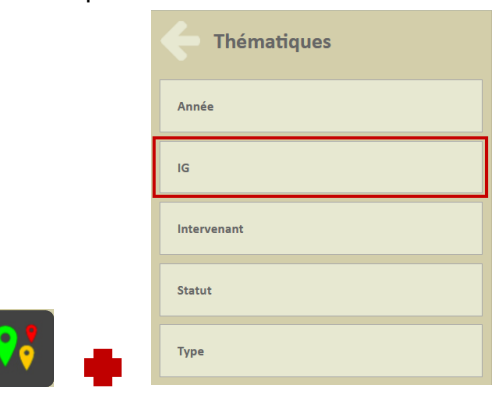

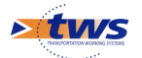

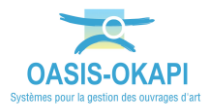

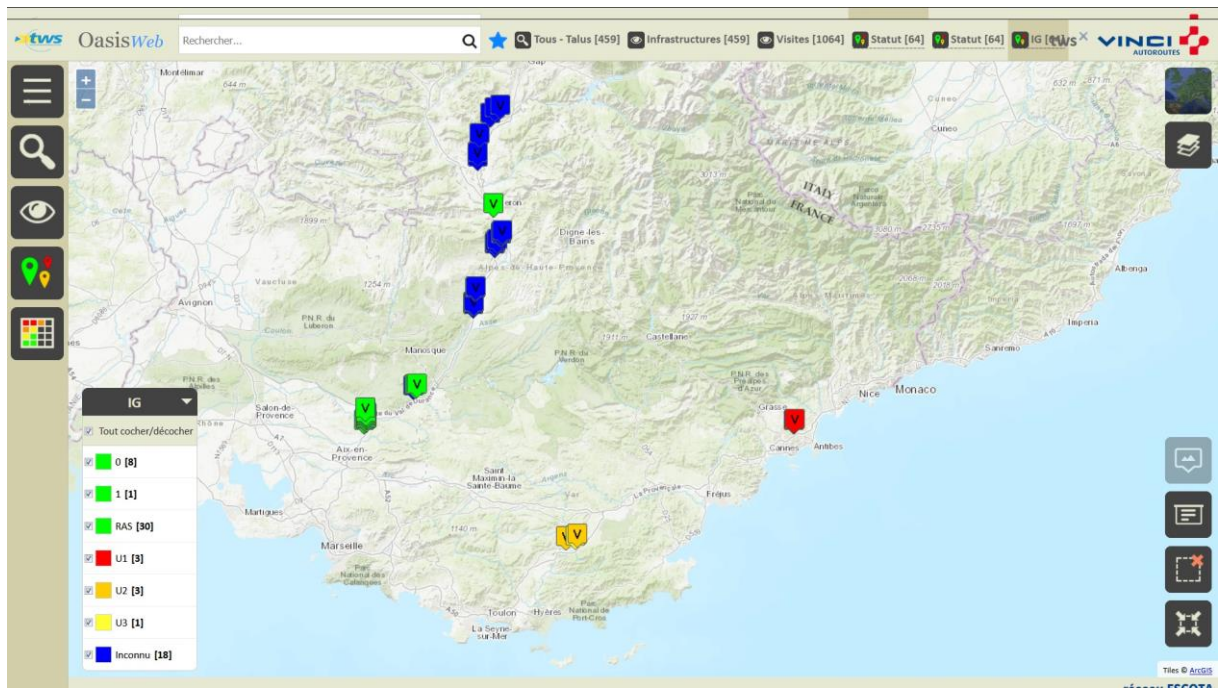

• Pour afficher les visites terminées selon leur IG :

- 4. Valider automatiquement les visites « Vertes »
  - 4.1. Garder en présélection les visites terminées dont l'IG est égal à « 0 » ou « 1 » ou « RAS »
  - Dans le bloc Légende de la Thématique IG, décochez les notations « U1 », « U2 », « U3 » et « Inconnu » :

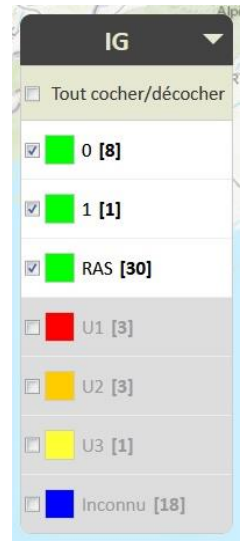

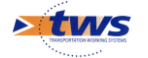

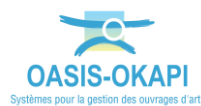

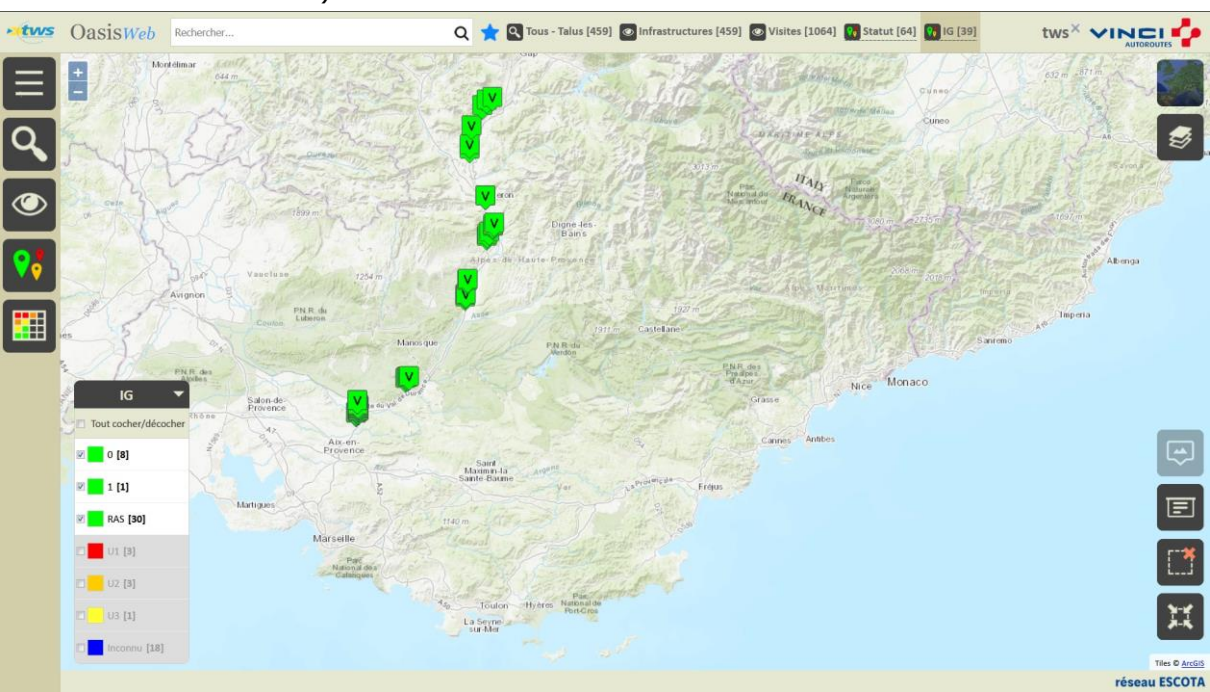

 Pour ne garder en présélection que les Visites vertes (Dans notre exemple, 39 visites) :

#### 4.2. Valider par lot ces visites

- Procédez à une sélection géographique des visites « vertes » :
  - Utilisez le bouton de « sélection géographique » situé au bas à droite de la zone d'affichage :

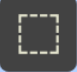

- Pour tracer un carré autour des visites en vous référant si nécessaire à la notice d'utilisation d'OASIS-WEB.
- Valider par lot ces visites vertes avec la fonction [OASIS-WEB]/Outils/Administration/Valider visites :
  - Utilisez le bouton Outils et l'outil Administration :

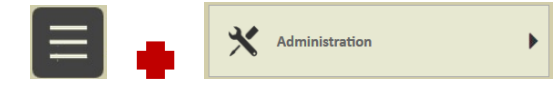

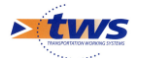

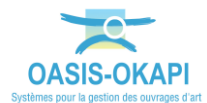

| • CasisWeb Rechercher             | Q 🚖 🔍 Tous - Talus [459] 🕑 Infrastructures [459] 🔯 Visites [1064] 🔞 Statut [64] 🚮 IG [39] 🕻 WS X 🗸                                                                                                    |                              |
|-----------------------------------|----------------------------------------------------------------------------------------------------|------------------------------|
| Administration                    |                                                                                                    |                              |
| - Réaliser visites                |                                                                                                    | 3                            |
| - Terminer visites                | There is the second second sec | 1697 m                       |
| Ualider visites                   | Apparties 125m                                                                                                    | and the second               |
| Manuler terminer visites          | Anno per PAR do Latendo Anno per PAR do Latendo Anno per Par do Latendo Anno per Par do Latendo Anno per do Latendo Anno per do Latend | anremo A <sup>®</sup> Imperi |
| Annuler valider visites           | In the ass<br>IG<br>I to coher/décocher<br>I to coher/décocher                                                                                                    |                              |
| Supprimer les objets sélectionnés | 2 0 [8] Altren Sant Anthers                                                                                                    | æ                            |
|                                   | Image: Second second second                  | e                            |
|                                   | 39 objets sélectionnés                                                                                                    |                              |
|                                   | Today - the first - the first  | Ħ                            |
|                                   | received from                                                                                                    | Tiles © ArcGIS               |

• Et lancez la commande « Valider visites » :

 $\circ$   $\;$  Un compteur suit l'évolution de la validation :

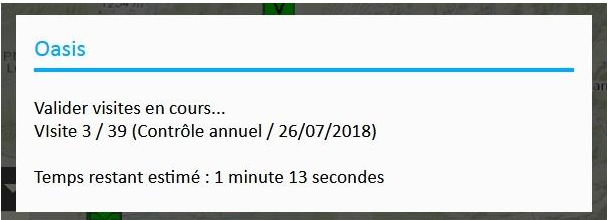

#### 5. Réafficher les visites terminées

• A partir du bandeau de titre revenir sur la Vue Visites :

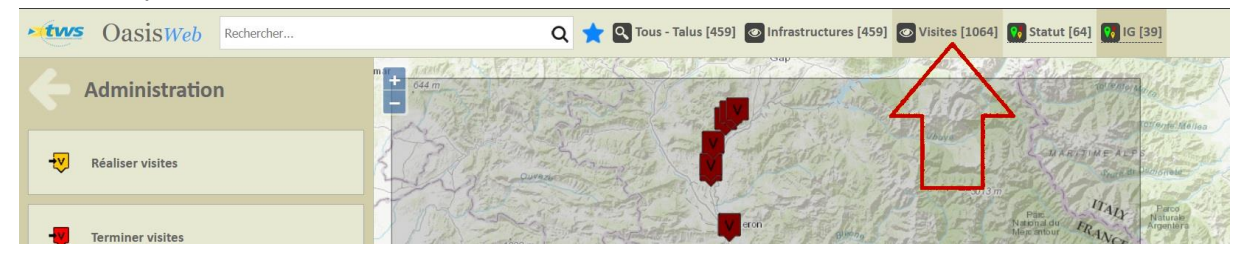

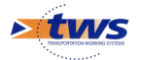

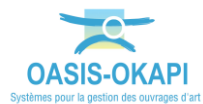

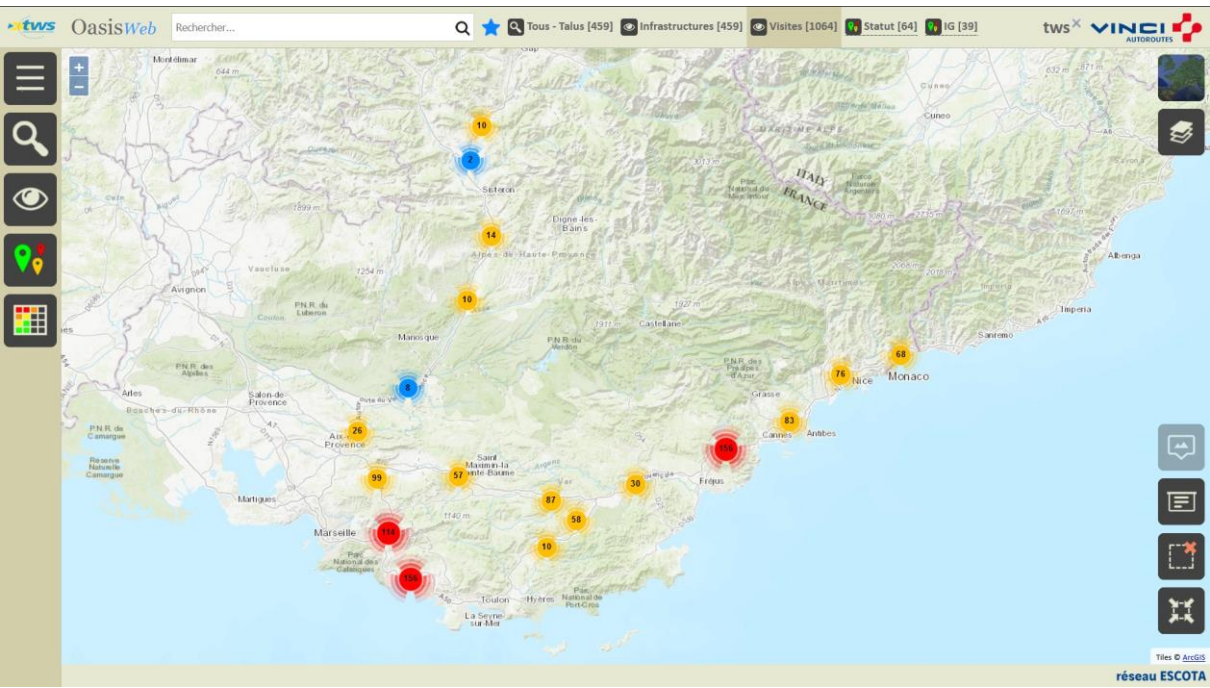

• Pour réafficher toutes les visites des talus :

• Utilisez le bouton Thématiques :

| C Thématiques |
|---------------|
| Année         |
| IG            |
| Intervenant   |
| Statut        |
| Туре          |
|               |

• Pour afficher les visites selon leur Statut.

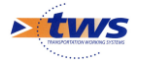

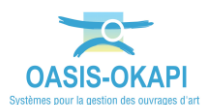

 Les visites vertes étant passées au statut « Validée », ne restent en présélection que les « autres visites » (Dans notre exemple, 25 visites) :

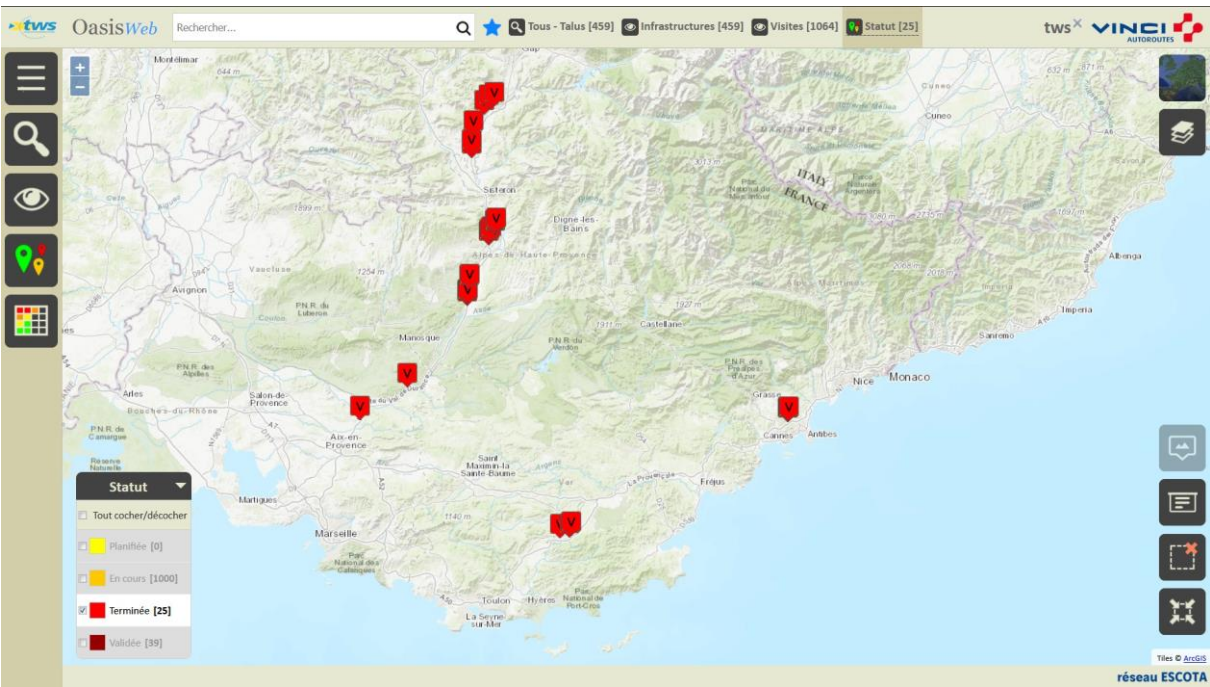

#### 6. Valider individuellement les « autres visites »

#### 6.1. Afficher les visites dans un tableau

• Utilisez le bouton Tableau :

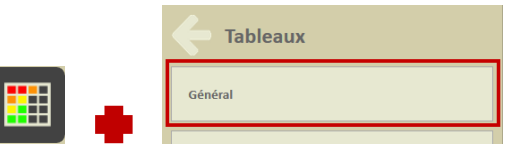

• Pour afficher les « autres visites » dans un tableau interactif :

| • tws        | Oa     | AsisWeb Recherche dans le tableau |                  |                | Q 📩 🖾 Visite            | s 🛐 Général [25] |          |                                 |               |           |  |  |
|--------------|--------|-----------------------------------|------------------|----------------|-------------------------|------------------|----------|---------------------------------|---------------|-----------|--|--|
| Ξ            |        | IG<br>▲                           | IGG 🔺            | Gestionnaire 🔺 | Infrastructure 🔺        | IG Visite 🔺      | Statut 🔺 | Type de visite 🔺                | Intervenant 🔺 | Année 🔺   |  |  |
|              |        | 0                                 | 0.0              | VAL DE DURANCE | 28560_A51 / 28560_A51   | U2               | Terminée | Inspection Détaillée Périodique | GEOLITHE      | 2019      |  |  |
| POF          | $\Box$ | RAS                               |                  | VAL DE DURANCE | 50530_A51 / 50530_A51   |                  | Terminée | Contrôle annuel                 |               | 2019      |  |  |
|              |        | RAS                               |                  | VAL DE DURANCE | 82190_A51 / 82190_A51   |                  | Terminée | Contrôle annuel                 |               | 2019      |  |  |
| XLS          |        | RAS                               |                  | VAL DE DURANCE | 82755_A51 / 82755_A51   |                  | Terminée | Contrôle annuel                 |               | 2019      |  |  |
|              |        | RAS                               |                  | VAL DE DURANCE | 82918_A51 / 82918_A51   |                  | Terminée | Contrôle annuel                 |               | 2019      |  |  |
|              |        | RAS                               |                  | VAL DE DURANCE | 87210_A51 / 87210_A51   |                  | Terminée | Contrôle annuel                 |               | 2019      |  |  |
|              |        | RAS                               |                  | VAL DE DURANCE | 87630_A51 / 87630_A51   |                  | Terminée | Contrôle annuel                 |               | 2019      |  |  |
|              |        | RAS                               |                  | VAL DE DURANCE | 102100_A51 / 102100_A51 |                  | Terminée | Contrôle annuel                 |               | 2019      |  |  |
|              |        | RAS                               |                  | VAL DE DURANCE | 102630_A51 / 102630_A51 |                  | Terminée | Contrôle annuel                 |               | 2019      |  |  |
|              |        | RAS                               |                  | VAL DE DURANCE | 103475_A51 / 103475_A51 |                  | Terminée | Contrôle annuel                 |               | 2019      |  |  |
|              |        | RAS                               |                  | VAL DE DURANCE | 105525_A51 / 105525_A51 |                  | Terminée | Contrôle annuel                 |               | 2019      |  |  |
|              |        | RAS                               |                  | VAL DE DURANCE | 105985_A51 / 105985_A51 |                  | Terminée | Contrôle annuel                 |               | 2019      |  |  |
|              |        | RAS                               |                  | VAL DE DURANCE | 106510_A51 / 106510_A51 |                  | Terminée | Contrôle annuel                 |               | 2019      |  |  |
|              |        | RAS                               |                  | VAL DE DURANCE | 130400_A51 / 130400_A51 |                  | Terminée | Contrôle annuel                 |               | 2019      |  |  |
|              |        | RAS                               |                  | VAL DE DURANCE | 131660_A51 / 131660_A51 |                  | Terminée | Contrôle annuel                 |               | 2019      |  |  |
|              |        | RAS                               |                  | VAL DE DURANCE | 137605_A51 / 137605_A51 |                  | Terminée | Contrôle annuel                 |               | 2019      |  |  |
|              |        | RAS                               |                  | VAL DE DURANCE | 144285_A51 / 144285_A51 |                  | Terminée | Contrôle annuel                 |               | 2019      |  |  |
|              |        | RAS                               |                  | VAL DE DURANCE | 146365_A51 / 146365_A51 |                  | Terminée | Contrôle annuel                 |               | 2019      |  |  |
|              |        | RAS                               |                  | VAL DE DURANCE | 148295_A51 / 148295_A51 |                  | Terminée | Contrôle annuel                 |               | 2019      |  |  |
| <del>(</del> | Affich | age de l'éléme                    | ent 1 à 25 sur : | 25 éléments    |                         |                  |          |                                 | Précédent     | 1 Suivant |  |  |

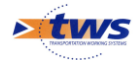

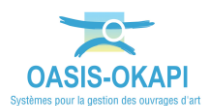

- Les visites sont classées en fonction de l'IG des ouvrages ; réorganisez le tableau pour les classer en fonction de l'IG des visites :
  - En vous référant si nécessaire à la notice d'utilisation d'OASIS-WEB, déplacez la colonne « IG Visite » pour la mettre en premier :

| IG<br>▲ | IGG 🔺 | Gestionnaire 🔺 | Infrastructure 🔺 🚽 IG Visite 🔺 | Statut 🔺 |  |
|---------|-------|----------------|--------------------------------|----------|--|
|         |       |                |                                |          |  |

| • tws | Oa     | asisWeb             | Recherche dans le ta | bleau | ۹ 🕇            | Visites 🛐 Général [25]  |          |                                 |               |               |  |  |
|-------|--------|---------------------|----------------------|-------|----------------|-------------------------|----------|---------------------------------|---------------|---------------|--|--|
|       |        | IG Visite 🔺         | IG 🔺                 | IGG 🔺 | Gestionnaire 🔺 | Infrastructure 🔺        | Statut 🔺 | Type de visite 🔺                | Intervenant 🔺 | Année 🔺       |  |  |
| —     |        | U1                  |                      |       | COTE D'AZUR    | 169190_A8 / 169190_A8   | Terminée | Inspection Détaillée Périodique | GEOLITHE      | 2019          |  |  |
|       | $\Box$ | UI                  |                      |       | COTE D'AZUR    | 169360_A8 / 169360_A8   | Terminée | Inspection Détaillée Périodique | GEOLITHE      | 2019          |  |  |
|       |        | U1                  |                      |       | COTE D'AZUR    | 169650_A8 / 169650_A8   | Terminée | Inspection Détaillée Périodique | GEOLITHE      | 2019          |  |  |
|       |        | U2                  | 0                    | 0.0   | VAL DE DURANCE | 28560_A51 / 28560_A51   | Terminée | Inspection Détaillée Périodique | GEOLITHE      | 2019          |  |  |
| (XLS) | $\Box$ | U2                  |                      |       | VAR ESTEREL    | 33660_A57 / 33660_A57   | Terminée | Inspection Détaillée Périodique | GEOLITHE      | 2019          |  |  |
|       |        | U2                  |                      |       | VAR ESTEREL    | 37340_A57 / 37340_A57   | Terminée |                                 | GEOLITHE      | 2019          |  |  |
| ш     |        | U3                  |                      |       | VAR ESTEREL    | 36570_A57 / 36570_A57   | Terminée | Inspection Détaillée Périodique | GEOLITHE      | 2019          |  |  |
|       |        |                     | RAS                  |       | VAL DE DURANCE | 50530_A51 / 50530_A51   | Terminée | Contrôle annuel                 |               | 2019          |  |  |
|       |        |                     | RAS                  |       | VAL DE DURANCE | 82190_A51 / 82190_A51   | Terminée | Contrôle annuel                 |               | 2019          |  |  |
|       |        |                     | RAS                  |       | VAL DE DURANCE | 82755_A51 / 82755_A51   | Terminée | Contrôle annuel                 |               | 2019          |  |  |
|       |        |                     | RAS                  |       | VAL DE DURANCE | 82918_A51 / 82918_A51   | Terminée | Contrôle annuel                 |               | 2019          |  |  |
|       | $\Box$ |                     | RAS                  |       | VAL DE DURANCE | 87210_A51 / 87210_A51   | Terminée | Contrôle annuel                 |               | 2019          |  |  |
|       |        |                     | RAS                  |       | VAL DE DURANCE | 87630_A51 / 87630_A51   | Terminée | Contrôle annuel                 |               | 2019          |  |  |
|       |        |                     | RAS                  |       | VAL DE DURANCE | 102100_A51 / 102100_A51 | Terminée | Contrôle annuel                 |               | 2019          |  |  |
|       |        |                     | RAS                  |       | VAL DE DURANCE | 102630_A51 / 102630_A51 | Terminée | Contrôle annuel                 |               | 2019          |  |  |
|       | $\Box$ |                     | RAS                  |       | VAL DE DURANCE | 103475_A51 / 103475_A51 | Terminée | Contrôle annuel                 |               | 2019          |  |  |
| _     |        |                     | RAS                  |       | VAL DE DURANCE | 105525_A51 / 105525_A51 | Terminée | Contrôle annuel                 |               | 2019          |  |  |
|       |        |                     | RAS                  |       | VAL DE DURANCE | 105985_A51 / 105985_A51 | Terminée | Contrôle annuel                 |               | 2019          |  |  |
|       | $\Box$ |                     | RAS                  |       | VAL DE DURANCE | 106510_A51 / 106510_A51 | Terminée | Contrôle annuel                 |               | 2019          |  |  |
| 4     | Affict | nage de l'élément 1 | à 25 sur 25 élément  | s     |                |                         |          |                                 | Précéde       | ant 1 Suivant |  |  |

#### • Le tableau est ainsi réorganisé :

# 6.2. Vérifier et valider une visite

• Editez une visite :

#### • Cliquez dans la ligne du tableau :

| CasisWeb Recherche dat          | ns le tableau |                 |               | Q 📩 🖸 Visites 📓 Général [25] t |                |                          |                          |                                    |                                    |                                    |                          |                 |                                    |          |
|---------------------------------|---------------|-----------------|---------------|--------------------------------|----------------|--------------------------|--------------------------|------------------------------------|------------------------------------|------------------------------------|--------------------------|-----------------|------------------------------------|----------|
| 169360_A8 / 169360_A            | .8            |                 |               | IG Visite                      | IG<br>▲        | IGG                      | Gestionnaire             | Infrastructure 🔺                   | Statut                             | Type de visite                     | Intervenant              | Année           |                                    |          |
| 06/02/2019                      | Terminée      | 69              | 1             |                                |                | COTE D'AZUR              | 169190_A8 /<br>169190_A8 | Terminée                           | Inspection Détaillée<br>Périodique | GEOLITHE                           | 2019                     |                 |                                    |          |
| Inspection Détaillée Périodique |               |                 |               | 1                              | Le .           |                          | COTE D'AZUR              | 169360_A8 /<br>169360_A8           | Terminée                           | Inspection Détaillée<br>Périodique | GEOLITHE                 | 2019            |                                    |          |
| UZ Systemes de protection       | 2             | 1               |               |                                | COTE D'AZUR    | 169650_A8 /<br>169650_A8 | Terminée                 | Inspection Détaillée<br>Périodique | GEOLITHE                           | 2019                               |                          |                 |                                    |          |
|                                 |               |                 | ♥             | .2                             | 0              | 0.0                      | VAL DE DURANCE           | 28560_A51 /<br>28560_A51           | Terminée                           | Inspection Détaillée<br>Périodique | GEOLITHE                 | 2019            |                                    |          |
| an in                           | Protos (38)   | Pieros (0)      | -             | .2                             |                |                          | VAR ESTEREL              | 33660_A57 /<br>33660_A57           | Terminée                           | Inspection Détaillée<br>Périodique | GEOLITHE                 | 2019            |                                    |          |
| Section States                  |               |                 | ×             | 2                              |                |                          | VAR ESTEREL              | 37340_A57 /<br>37340_A57           | Terminée                           | Inspection Détaillée<br>Périodique | GEOLITHE                 | 2019            |                                    |          |
|                                 |               |                 |               |                                | Can de l'of    |                          | U3                       |                                    |                                    | VAR ESTEREL                        | 36570_A57 /<br>36570_A57 | Terminée        | Inspection Détaillée<br>Périodique | GEOLITHE |
|                                 |               |                 |               |                                | RAS            |                          | VAL DE DURANCE           | 50530_A51 /<br>50530_A51           | Terminée                           | Contrôle annuel                    |                          | 2019            |                                    |          |
|                                 |               |                 |               |                                |                |                          | RAS                      |                                    | VAL DE DURANCE                     | 82190_A51 /<br>82190_A51           | Terminée                 | Contrôle annuel |                                    | 2019     |
|                                 |               |                 |               |                                | RAS            |                          | VAL DE DURANCE           | 82755_A51 /<br>82755_A51           | Terminée                           | Contrôle annuel                    |                          | 2019            |                                    |          |
|                                 |               |                 | RAS           |                                | VAL DE DURANCE | 82918_A51 /<br>82918_A51 | Terminée                 | Contrôle annuel                    |                                    | 2019                               |                          |                 |                                    |          |
|                                 |               |                 |               |                                | RAS            |                          | VAL DE DURANCE           | 87210_A51 /<br>87210_A51           | Terminée                           | Contrôle annuel                    |                          | 2019            |                                    |          |
|                                 |               |                 | RAS           |                                | VAL DE DURANCE | 87630_A51 /<br>87630_A51 | Terminée                 | Contrôle annuel                    |                                    | 2019                               |                          |                 |                                    |          |
|                                 | Affict        | hage de l'éléme | nt 1 à 25 sur | 25 éléments                    |                |                          |                          |                                    | Précédent                          | 1 Suivant                          |                          |                 |                                    |          |

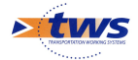

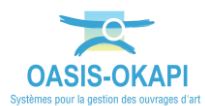

• Puis dans le bloc Visite :

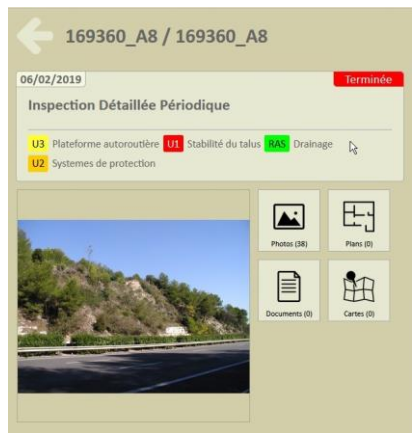

- Vérifiez la visite :
  - Dans la page de garde de la visite, cliquez dans le bouton [Détail] :

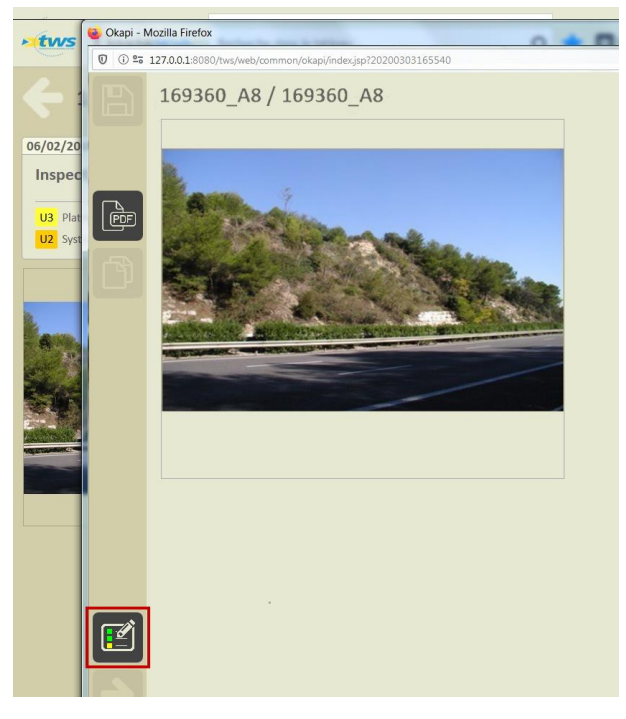

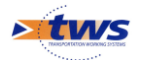

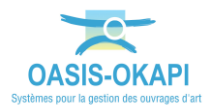

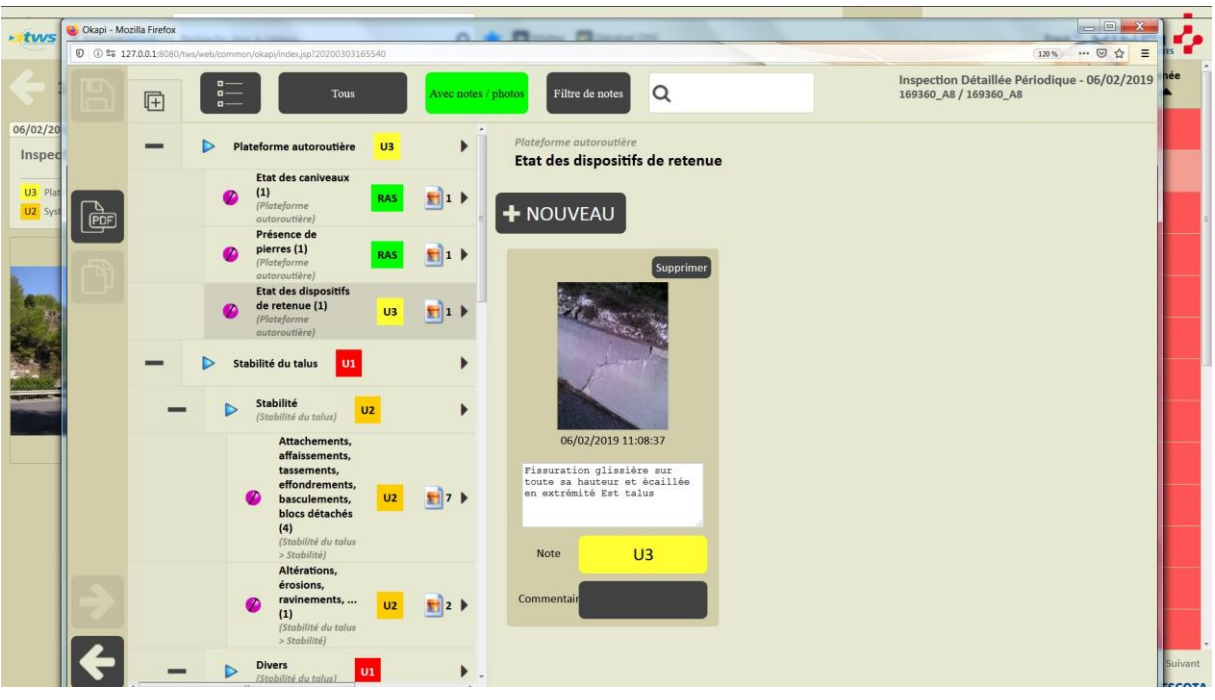

#### • Pour afficher et faire défiler le PV de visite :

• Valider la visite en utilisant le bouton de validation :

| CasisWeb Recherche dans le tableau |          | ۹ 🖈       | tws× 🗸         |                       |          |                                    |               |         |
|------------------------------------|----------|-----------|----------------|-----------------------|----------|------------------------------------|---------------|---------|
| 169360_A8 / 169360_A8              |          | IG Visite | Gestionnaire 🔺 | Infrastructure 🔺      | Statut 🔺 | Type de visite 🔺                   | Intervenant 🔺 | Année 🔺 |
| 06/02/2019 Terminée                | 69       | 91        | COTE D'AZUR    | 169190_A8 / 169190_A8 | Terminée | Inspection Détaillée<br>Périodique | GEOLITHE      | 2019    |
| Inspection Détaillée Périodique    |          | 91        | COTE D'AZUR    | 169360_A8 / 169360_A8 | Terminée |                                    | GEOLITHE      | 2019    |
| U2 Systemes de protection          | 2        | 91        | COTE D'AZUR    | 169650_A8 / 169650_A8 | Terminée | Inspection Détaillée<br>Périodique | GEOLITHE      | 2019    |
|                                    | <b>V</b> | .12       | VAL DE DURANCE | 28560_A51 / 28560_A51 | Terminée | Inspection Détaillée<br>Périodique | GEOLITHE      | 2019    |
| Photos (38) Pians (0)              | >•       | Valider   | VAR ESTEREL    | 33660_A57 / 33660_A57 | Terminée | Inspection Détaillée<br>Périodique | GEOLITHE      | 2019    |
|                                    | ×        | 12        | VAR ESTEREL    | 37340_A57 / 37340_A57 | Terminée | Inspection Détaillée<br>Périodique | GEOLITHE      | 2019    |
| Decreme (n)                        |          | U3        | VAR ESTEREL    | 36570_A57 / 36570_A57 | Terminée | Inspection Détaillée<br>Périodique | GEOLITHE      | 2019    |
|                                    |          |           | VAL DE DURANCE | 50530_A51 / 50530_A51 | Terminée | Contrôle annuel                    |               | 2019    |
|                                    |          |           | VAL DE DURANCE | 82190_A51 / 82190_A51 | Terminée | Contrôle annuel                    |               | 2019    |
|                                    |          |           | VAL DE DURANCE | 82755_A51 / 82755_A51 | Terminée | Contrôle annuel                    |               | 2019    |

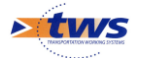